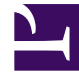

# **GENESYS**<sup>®</sup>

This PDF is generated from authoritative online content, and is provided for convenience only. This PDF cannot be used for legal purposes. For authoritative understanding of what is and is not supported, always use the online content. To copy code samples, always use the online content.

# Genesys Interaction Recording Solution Guide

Deploying the Screen Recording Service - Advanced Configuration

4/2/2025

# Deploying the Screen Recording Service -Advanced Configuration

# Contents

- 1 Deploying the Screen Recording Service Advanced Configuration
  - 1.1 Enable Screen Recording
  - 1.2 Advanced Installation Procedures
  - 1.3 Advanced Configuration for the Screen Recording Service

The following sections provide advanced Screen Recording Service installation and configuration steps.

For basic instructions about how to install and configure the Screen Recording Service, see: Deploying the Screen Recording Service.

## Enable Screen Recording

#### Important

Before you can start to capture and play back the screen recordings, you must make sure that you have configured the Interaction Recording Web Services components (or Web Services components if you're using version 8.5.210.02 or earlier), and encryption specifically for screen recording.

To set up recording conditions, using Genesys Administrator Extension, add the **recordingWhen** parameter to the **[screen-recording-client]** section of the Interaction Recording Web Services or Web Services Cluster application object, depending on your deployment (see Installing RWS).

When this parameter is set in the Cluster object, the recording condition applies to all agents in the environment. You can create the **recordingWhen** parameter in a **[screen-recording-client]** section of each agent object to override the settings at the environment level.

The parameter value is an expression of conditions to enable screen recording for each agent. The format is:

- For Non-voice agents: **recordingWhen** = condition1, condition2,... where condition1, condition2, etc. are a set of conditions that must all be true in order for the screen recording to be taking place.
- For Voice agents: Screen recording starts when the voice recording starts except in cases where recordingWhen is explicitly set to off.

#### Important

For blended agents that are configured to support the handling of both voice and nonvoice interactions, GIR will perform screen recording of voice interactions only.

#### Integrating with Workspace Web Edition

If your agents use Workspace Web Edition (WWE) as their desktop, screen recording must be set up as follows:

- The SR Service does not support single sign-on for WWE.
- If the following Internet Explorer 11 settings are enabled when the SR Service is used together with WWE, you must work with SR Service version 8.5.302.14 or later:
  - Enhanced Protected Mode under the Miscellaneous settings
  - Enable Protected Mode under Security Setting
  - Interaction Recording Web Services (or Web Services if you're using version 8.5.210.02 or earlier) address is added to the Local Intranet sites

Using Genesys Administrator Extension, add the following parameters to the interactionworkspace section of the Web Services Cluster application object.

#### Important

If you are working with HTTP, the Screen Recording Service default port number is 8080. If you are working with HTTPS, the default port number is 443. In addition, verify that the Workspace Web Edition configuration is set to 8080 or 443.

| Parameter Name                                | Mandatory | Description                                                                                                    | Default Value |
|-----------------------------------------------|-----------|----------------------------------------------------------------------------------------------------|---------------|
| privilege.screen-<br>recording.can-use        | Y         | Specifies whether<br>agents can use screen<br>recording. If set to true,<br>the integration module<br>is loaded and sends<br>credentials to the client. | false         |
| screen-<br>recording.client.address           | Ν         | Specifies the IP address<br>that the Screen<br>Recording Service<br>listens for credentials<br>on. Valid values:<br>127.0.0.1, [::1]                    | 127.0.0.1     |
| screen-<br>recording.client.port              | Ν         | Specifies the port that<br>the Screen Recording<br>Service listens for<br>credentials on.                                                               | 443           |
| screen-<br>recording.client.ping-<br>interval | Ν         | Specifies the interval, in<br>milliseconds, between<br>ping requests to the<br>Screen Recording<br>Service.                                             | 5             |
| screen-<br>recording.client.max-<br>attempts  | Ν         | Specifies the maximum<br>number of attempts to<br>establish                                                                                             | 5             |

| Parameter Name                                    | Mandatory | Description                                                                                                    | Default Value |
|---------------------------------------------------|-----------|----------------------------------------------------------------------------------------------------|---------------|
|                                                   |           | communication with the<br>Screen Recording<br>Service.<br><b>Note</b> : In a Citrix environment,<br>set the value of this<br>parameter to 15.             |               |
| screen-<br>recording.client.secure-<br>connection | Ν         | Specifies if a secure<br>connection will be made<br>to the Screen Recording<br>Service using HTTPS.                                                       | true          |
| screen-<br>recording.client.server-<br>url        | Ν         | Defines the Interaction<br>Recording Web Services<br>(Web Services) server<br>address that the Screen<br>Recording Service will<br>use for communication. |               |

#### Integrating with Workspace Desktop Edition

If your agents use Workspace Desktop Edition as their desktop, screen recording must be set up according to the instructions in the Workspace Desktop Edition Deployment Guide.

#### Important

The SR Service does not support single sign-on for Workspace Desktop Edition.

#### Enable Screen Recording for a Contact Center

To enable the screen recording feature for a given Contact Center refer to the Configuration for Screen Recordings > Configuring the Interaction Recording Web Services Parameters section.

### Advanced Installation Procedures

#### Creating Self-Signed Certificates

During installation the SR Service can create self-signed certificates to be used as local host connections. To do this, select the **Use HTTPS self-signed certificates** check box in the advance installation. For the SR Service version 8.5.345.24 and later, selecting the **Standard** option installs SR Service in the HTTPS mode and creates a self-signed certificate.

To create self-signed certificates as local host connections, following installation, perform the following:

1. Open a command window as an Administrator.

- 2. Navigate to the <install\_dir>\Certificates\Self-Signed directory.
- 3. Run the create\_certificates.bat file. This creates a set of unique self-signed certificates.
- 4. Run the **install\_certificates.bat** file. This installs the new self-signed certificates to Windows trusted certificates store.

- If the SR Service is installed with self-signed certificates for the local host server, the certificates are automatically imported into the Firefox certificate database. If Firefox is installed after the SR Service is installed, the certificates must be imported manually. To import the self-signed certificates into the Firefox database, run the following script as an administrator <install\_dir>\Certificates\Firefox\add\_certificates.bat.
- When the SR Service starts, it will attempt to read the certificate files server.pem and serverIp6.pem in the <install\_dir>\Certificates directory. If these files are missing, the SR Service will run in HTTP mode instead of HTTPS mode.

#### Installing Your Own Certificates

If desired, you can use your own certificates as follows:

- 1. Provide a certificate for the IPv4 host, 127.0.0.1, in the **<install\_dir>\Certificates\server.pem** file.
- 2. Install the .pfx form of this certificate to the local certificates store as a "Trusted Root Certification Authority" file.
- 3. Provide a certificate for the IPv6 host, [::1], in the **<install\_dir>\Certificates\serverIp6.pem** file.
- 4. Install the .pfx form of this certificate to the local certificates store as a "Trusted Root Certification Authority" file.
- 5. The PEM certificate files should include both the private RSA key and the certificate itself. [+] Show an example.

```
----BEGIN RSA PRIVATE KEY----
.
.
.
.----END RSA PRIVATE KEY----
----BEGIN CERTIFICATE----
.
.
.
.
.
```

#### Important

When the .pem certificates must be protected by a password, the password is configured in the config.json file using the certificatePassword parameter. The default certificatePassword is genesysscreenrecording. For more details, refer to the

Client Side parameters table in step #2 of the Advanced Configuration for the Screen Recording Service section.

# Creating Self-Signed Certificates to support IP Loopback Addresses other than 127.0.0.1

SRS can be configured so that its Authentication Server uses Loopback IP Addresses other than 127.0.0.1. The HTTPS Certificates that are created by default only work if SRS is configured to use the Loopback IP Address 127.0.0.1. To use SRS with Loopback Addresses besides 127.0.0.1 and HTTPS, new HTTPS Certificates must be created specifically for the Loopback IP Address that SRS is using.

To create self-signed certificates with Loopback addresses other than 127.0.0.1, following installation, perform the following:

- 1. Open a command window as an Administrator.
- 2. Navigate to the <install\_dir>\Certificates\Self-Signed directory.
- 3. Run **uninstall\_certificates.bat** to remove the existing certificates.
- 4. Run **create\_certificates.bat** and pass a value for the **IPV4\_HOST** parameter. Below is an example to create certificates for 127.1.1.2:

create\_certificates.bat -IPV4\_HOST 127.1.1.2

- 5. Run **install\_certificates.bat** to install the new certificates. This installs the new self-signed certificates to the Windows trusted certificates store.
- 6. Configure SRS to use the newly created certificates. Please see the **authenticationCertificate** option in Advanced Configuration for the Screen Recording Service for more details.
- 7. Restart the Genesys SR Service Windows service.

### Advanced Configuration for the Screen Recording Service

Some Screen Recording Service configurations are managed locally on the system (that is, using the config.json configuration file). Other configurations are managed centrally. Advanced configuration should be performed using the Interaction Recording Web Services or Web Services Cluster application object, depending on your deployment (see Install RWS) in Genesys Administrator Extension. All the configuration parameter values should be in JSON notation. More information about how JSON escapes rules can be found here: https://msdn.microsoft.com/en-us/library/dn921889.aspx.

#### Important

Screen Recording Service does not support the use of System Proxies configured via

PAC (Proxy Auto-Configuration) files.

#### Important

The default port number for SRS is 443. If this port is used by another application, you must configure the **authenticationPort** and **authenticationPortIp6** parameters to use a different port. The following parameter for Agent Desktop must also be changed accordingly:

[interaction-workspace] screen-recording.client.port

- 1. If your server uses a self-signed certificate, set the **certificate** parameter to the path on the file system where the pem file is stored.
- Edit the local config.json file on the Screen Recording Service machine, and add the client parameters. Note: The following parameters should ONLY be configured locally and NOT using GAX. Please note that in a multiple user SR Service deployment these settings will take effect for all users using the system.

# Important All parameter names are case sensitive.

| Name        | Mandatory | Description                                                                                                    | Default value |
|-------------|-----------|----------------------------------------------------------------------------------------------------|---------------|
|             |           | Enables the<br>identification of the SR<br>Service for monitoring<br>and reporting purposes<br>on Interaction<br>Recording Web<br>Services (Web<br>Services). addressType<br>supports the following<br>options: |               |
| addressType | Ν         | <ul> <li>fqdn - Use fully<br/>qualified domain<br/>name.</li> </ul>                                                                                                    | fqdn          |
|             |           | • ip - Use IPv4.                                                                                                    |               |
|             |           | • ip6 - Use IPv6.                                                                                                    |               |
|             |           | <b>Note:</b> With addressType you can also provide a custom name to identify a specific machine (for example, pc-id-1).                                                                                         |               |

| Name         | Mandatory | Description                                                                                                    | Default value              |
|--------------|-----------|----------------------------------------------------------------------------------------------------|----------------------------|
|              |           | Represents a list of<br>allowed host names to<br>be configured as the<br>SRS Interaction<br>Recording Web<br>Services (Web<br>Services) server<br>address using POST<br>API. The value can be a<br>single address, a list of<br>specific addresses or a<br>wild card.                                                                                                    |                            |
|              |           | Notes:                                                                                                    |                            |
| allowedHosts | Ν         | <ul> <li>When SRS receives<br/>the server<br/>configuration<br/>parameter from<br/>Workspace Web<br/>Edition (WWE) after<br/>the agent logs in, it<br/>will check if the URI<br/>matched the<br/>allowedHosts<br/>configuration<br/>parameter. If there<br/>is a match, it will<br/>establish a<br/>connection to the<br/>Genesys Web<br/>Services with the<br/>information<br/>provided regardless<br/>of whether or not<br/>the Server<br/>parameter is<br/>configured locally.</li> <li>If the parameter<br/>does not match,<br/>the SR Service will<br/>only use the<br/>Server parameter<br/>if it is configured.</li> <li>If the Server<br/>parameter is not<br/>configured, the SR<br/>Service will not<br/>establish a<br/>connection with<br/>Interaction<br/>Recording Web<br/>Services (Web</li> </ul> | https://*.genesyscloud.com |

| Name                      | Mandatory | Description                                                                                                    | Default value                               |
|---------------------------|-----------|----------------------------------------------------------------------------------------------------|---------------------------------------------|
|                           |           | <ul> <li>If the server<br/>parameter is not<br/>configured in the<br/><b>config.json</b> file<br/>and it is passed in<br/>real time as part of<br/>the login POST API,<br/>you must update<br/>the allowedHosts<br/>so that it matches<br/>the server address<br/>of Interaction<br/>Recording Web<br/>Services (Web<br/>Services) in the<br/>actual deployment.</li> <li>You can configure<br/>multiple host URLs<br/>for allowedHosts<br/>in the manner in<br/>which JSON<br/>presents multiple<br/>values (["URL1",<br/>"URL2",,<br/>"Value":["URL1",<br/>"URL2"]}.</li> </ul> |                                             |
| allowedOrigins            | Ν         | Specifies the approved<br>CORS Origin headers<br>that Screen Recording<br>Service approves. If it<br>is not provided, the *<br>character is set as the<br>default, which means<br>any request will be<br>approved, with or<br>without origin header.<br>If it is provided, the value can<br>be a single origin, or a list of<br>approved origins, that is<br>used to approve the CORS<br>requests. The defined<br><b>server</b> parameter is always<br>added to the list of approved<br>origins automatically.                                                                    | *                                           |
| authenticationCertificate | Ν         | The relative or full path<br>to the authentication<br>server's PEM<br>certificate. If a value is<br>available, the                                                                                                    | '%install_dir\\Certificates\<br>server.pem' |

| Name                      | Mandatory | Description                                                                                                    | Default value                                       |
|---------------------------|-----------|----------------------------------------------------------------------------------------------------|-----------------------------------------------------|
|                           |           | authentication server<br>uses it for the HTTPS<br>connection to the<br>agent's desktop.<br><b>Note:</b> This parameter is not<br>needed in the default Screen<br>Recording Service<br>installation. The Screen<br>Recording Service uses the<br>default self-signed certificate<br>(%install dir\Certificates)                                                                                                    |                                                     |
|                           |           | <b>server.pem</b> ) automatically.                                                                                                    |                                                     |
| authenticationCertificate | lp6 N     | <ul> <li>to the authentication server's PEM certificate for IPv6. If a value is available, the authentication server uses it for the HTTPS connection to the agent's desktop.</li> <li>Notes:</li> <li>This parameter is not needed in the default Screen Recording Service installation. The Screen Recording Service uses the default self-signed certificate (%install_dir\ Certificates\ server.pem) automatically.</li> <li>Each host requires a unique certificate.</li> </ul> | %install_dir\\Certificates\<br>serverlp6.pem        |
| authenticationHost        | Ν         | The IPv4 Address that<br>the Authentication<br>Server will bind to<br>when SRS starts if SRS<br>is configured to use<br>IPv4. The parameter<br>value must be an IPv4<br>address within<br>127.0.0.0/8. The IP<br>addresses 127.0.00<br>and 127.255.255.255<br>are not allowed.                                                                                                    | 127.0.0.1                                           |
| authenticationPort        | Ν         | The port used for internal                                                                                                    | If using HTTP, the port<br>is 8080. If using HTTPS, |

| Name                   | Mandatory | Description                                                                                                    | Default value                                                                                                    |
|------------------------|-----------|----------------------------------------------------------------------------------------------------|----------------------------------------------------------------------------------------------------|
|                        |           | communication with<br>Web Services.                                                                                                    | the port is 443.                                                                                                    |
| authenticationPortIp6  | Ν         | The port used for<br>internal<br>communication with<br>Web Services.                                                                                                    | If using HTTP, the port<br>is 8080. If using HTTPS,<br>the port is 443.                                                                                                    |
| certificate            | Ν         | Indicates how the<br>Screen Recording<br>Service validates the<br>Web Services server<br>TLS certificate. If set to<br>false, the Screen<br>Recording Service will<br>not validate the<br>certificate. If set to<br>true, the client will<br>validate the certificate<br>using the Windows<br>certificate store when<br>the server is using a<br>certificate from the<br>public CA. If set to a<br>file path (for example,<br>C:\\Automation\\ser<br>ver.pem), the Screen<br>Recording Service will<br>validate the certificate<br>using a self-signed<br>certificated when the<br>server is using a<br>private self-signed<br>certificate. | true                                                                                                    |
| certificatePassword    | Ν         | The password for the<br>PEM certificate's<br>private RSA key.                                                                                                    | Empty                                                                                                    |
| certificatePasswordIp6 | Ν         | The password for the<br>IPv6 PEM certificate's<br>private RSA key.                                                                                                    | Empty                                                                                                    |
| credentialsTimeout     | Ν         | The timeout duration,<br>in minutes, between<br>the keep alive (GET/<br>Ping) requests from the<br>agent's desktop and<br>the Screen Recording<br>Service. When the<br>timeout expires, the<br>agent's credentials are<br>deleted from the<br>Screen Recording<br>Service's cache.                                                                                                    | 35<br>Note: This value must be<br>longer than the Web<br>Services session timeout<br>duration for the agent's<br>desktop. By default the Web<br>Services session timeout is<br>30 minutes, and the<br>credentialsTimeout is 35<br>minutes. The latter must be<br>increased if the Web<br>Services session timeout is<br>increased. |
| diskCheckInterval      | Ν         | The interval, in seconds, between disk space checks.                                                                                                    | 30                                                                                                    |

| Name                   | Mandatory | Description                                                                                                    | Default value |
|------------------------|-----------|----------------------------------------------------------------------------------------------------|---------------|
| diskFreeSpaceLimit     | Ν         | The minimum disk<br>space, in MB, on the<br>client machine. When<br>the disk space drops<br>below this value, the<br>screen recording will<br>stop any active<br>recording sessions.                                                                                                    | 2000          |
| diskFreeSpaceThreshold | Ν         | The amount of free<br>space available above<br>the defined limit,<br>before recordings can<br>be restored, after<br>dropping below the<br>disk space limit.                                                                                                    | 500           |
| ip6                    | Ν         | Indicates whether to<br>support IPv6 in<br>addition to IPv4 for<br>communication with<br>Web Services.                                                                                                    | true          |
| isVIcSlowCapture       | Ν         | Indicates that VLC has<br>delay in starting the<br>screen recording. If set<br>to true, the Screen<br>Recording Service<br>(SRS) will update the<br>start time of the screen<br>recording with the time<br>the media file is<br>created. The valid<br>values are true and<br>false.<br>Warning: This parameter is<br>deprecated by preLoadVIc.                              | false         |
| partitionedCookies     | Ν         | Enables partitioned<br>cookie to support new<br>changes in the Google<br>Chrome browser<br>related to sharing of<br>third-party cookies.<br>The configuration<br>parameter,<br>partitionedCookies,<br>supports the following<br>options:<br>• <b>0</b> - disabled (never<br>add the Partitioned<br>cookie attribute)<br>• <b>1</b> - enabled (always<br>add the Partitioned | 2             |

| Name                   | Mandatory | Description                                                                                                    | Default value                                                                              |
|------------------------|-----------|----------------------------------------------------------------------------------------------------|--------------------------------------------------------------------------------------------|
|                        |           | cookie attribute)                                                                                                    |                                                                                            |
|                        |           | <ul> <li>2 - auto (enable the<br/>Partitioned cookie<br/>attribute<br/>conditionally when<br/>Chromium version<br/>requires it; this is<br/>the default)</li> </ul>                                                                                                    |                                                                                            |
|                        |           | <ul> <li>If Chrome/Edge<br/>version is 118<br/>or higher,<br/>partitionedCo<br/>okies will be<br/>enabled.</li> </ul>                                                                                                    |                                                                                            |
|                        |           | <ul> <li>If Chrome/Edge<br/>version is lower<br/>than 118,<br/>partitionedCo<br/>okies will be<br/>disabled.</li> </ul>                                                                                                    |                                                                                            |
|                        |           | <ul> <li>For Firefox,<br/>partitionedCo<br/>okies will be<br/>enabled for all<br/>versions.</li> </ul>                                                                                                    |                                                                                            |
| peer_server            | Ν         | The server base url of<br>the backup data<br>center. The default<br>port is 80; to use a<br>different port, use the<br>url:port format.<br>This value will be overridden<br>if supplied by the client<br>application.<br><b>Note:</b> This parameter is not<br>applicable for single data<br>center deployments. | Empty                                                                                      |
| postProcessingSavePath | Ν         | The post processing<br>temp location. When<br>used as a UNC path,<br>verify that the<br>computer running SRS<br>(SYSTEM account) has<br>read\write permissions.                                                                                                    | %LOCALAPPDATA%/Genes<br>SRS<br>(C:/Users/ <user_name>//<br/>Local/Genesys/SRS)</user_name> |
| preLoadVlc             | Ν         | Decides whether to<br>load VLC process in<br>advance after the<br>agent logs in. Valid<br>values are true and<br>false.                                                                                                    | false                                                                                      |
|                        |           |                                                                                                    |                                                                                            |

| Name                    | Mandatory | Description                                                                                                    | Default value                         |
|-------------------------|-----------|----------------------------------------------------------------------------------------------------|---------------------------------------|
|                         |           | Warning: Only configure this parameter if instructed by Genesys.                                                                                                    |                                       |
| proxyServerHost         | Ν         | The proxy server<br>hostname or IP<br>address.                                                                                                    | Empty                                 |
| proxyServerPort         | Ν         | The proxy server port.                                                                                                    | Empty                                 |
| proxyServerUsername     | Ν         | The username to connect to the proxy server.                                                                                                    | Empty                                 |
| proxyServerPassword     | Ν         | The password to connect to the proxy server.                                                                                                    | Empty                                 |
| reEncodingTimeoutSecon  | ıds N     | Specifies the number of<br>seconds that Screen<br>Recording Service will<br>wait for VLC to finish<br>processing a screen<br>recording after a call<br>that includes pause<br>and resume<br>operations. Valid<br>values are any integer<br>greater than 0.<br><b>Warning:</b> Only configure this<br>parameter if instructed by<br>Genesys. | 120                                   |
| rwsRetryBeforeSwitchOve | er N      | The number of times<br>SRS will attempt to<br>connect to the primary<br>RWS before switching<br>over to RWS in the<br>backup data center<br>and vice versa.                                                                                                    | 1                                     |
| sendLogToGWS            | Ν         | Disables the sending of<br>an error log to<br>Interaction Recording<br>Web Services (Web<br>Services) from the SR<br>Service.                                                                                                    | false                                 |
| server                  | Ν         | The server base url.<br>The default port is 80;<br>to use a different port,<br>use the url:port<br>format.                                                                                                    | Empty                                 |
| sharedSavePath          | Ν         | The Shared folder. The<br>location in which<br>recordings are saved<br>to be uploaded. When                                                                                                    | <installation_dir></installation_dir> |

| Name                | Mandatory | Description                                                                                                    | Default value                                                                            |                  |
|---------------------|-----------|----------------------------------------------------------------------------------------------------|------------------------------------------------------------------------------------------|------------------|
|                     |           | used as a UNC path,<br>verify that the<br>computer running SRS<br>(SYSTEM account) has<br>read\write permissions.                                                                         |                                                                                          |                  |
| statusTimeout       | Ν         | The timeout duration,<br>in seconds, between<br>the keep alive GET/<br>Ping requests from the<br>agent's desktop and<br>the Screen Recording<br>Service.                                  | 60                                                                                       |                  |
| systemMetricTimeout | Ν         | The timeout duration,<br>in seconds, for reading<br>the system metrics. On<br>a slow machine, set a<br>higher timeout value to<br>avoid timing out from<br>reading the system<br>metrics. | 5                                                                                        |                  |
| userSavePath        | Ν         | The user recordings<br>temp location. The<br>location must be a<br>local folder. If a non-<br>default location is<br>used, verify that the<br>user has read\write<br>permissions.         | %LOCALAPPDATA%/Gene<br>SRS<br>(C:/Users/ <user_name>,<br/>Local/Genesys/SRS)</user_name> | sys/<br>'AppData |
| useSystemProxy      | Ν         | If this value is true, the<br>Screen Recording<br>Service uses the<br>Windows System Proxy<br>settings.                                                                                   | false                                                                                    |                  |
| vlcHttpTimeout      | Ν         | The HTTP request<br>timeout, in seconds,<br>for VLC start and stop<br>recording commands.                                                                                                 | 10                                                                                       |                  |
| vlcPortBegin        | Ν         | The beginning of the port range for the VLC http interface.                                                                                                    | 4916                                                                                     |                  |
| vlcPortEnd          | Ν         | The end of the port<br>range for the VLC http<br>interface.                                                                                                    | 65530                                                                                    |                  |

Proxy server parameters specified in the config. ison file take precedence over the  ${\bf useSystemProxy}$  parameter.

- 3. In the most basic configuration, you will not need to add the following parameters, they are all optional. However, if you intend to use any of the server parameters, use Genesys Administrator Extension, and follow the next steps:
  - a. At the Environment level, locate the Interaction Recording Web Services or Web Services Cluster application object, depending on your deployment (see Install RWS).
  - b. Edit the application object, and create a new section named **screen-recording-client**. The following table provides an example of the **screen-recording-client** section.

All parameter names are case sensitive.

| Name          | Mandatory | Description                                                                                                    | Default value |
|---------------|-----------|----------------------------------------------------------------------------------------------------|---------------|
| CaPath        | Ν         | The path for the<br>authority PEM<br>certificate file used for<br>verification of<br>encryption certificates.<br>If not present,<br>verification will not<br>take place.                                                                                                    | false         |
| cleanupPolicy | Ν         | <ul> <li>Specifies the method<br/>for managing failed<br/>screen recording files<br/>on the Client machine.<br/>The available values<br/>are:</li> <li>delete - Deletes the<br/>recording from the<br/>local drive,<br/>regardless if the<br/>upload was<br/>successful or not.</li> <li>keep - Deletes<br/>successfully<br/>uploaded<br/>recordings.<br/>Recordings whose<br/>upload failed are<br/>kept in the<br/><b>Recordings</b> folder<br/>and retried until<br/>they are<br/>successfully<br/>uploaded.</li> <li>keepForever - All</li> </ul> | keep          |

| Name          | Mandatory | Description                                                                                                    | Default value                                         |
|---------------|-----------|----------------------------------------------------------------------------------------------------|-------------------------------------------------------|
|               |           | recordings are<br>permanently stored<br>on the local drive.<br>Successfully<br>uploaded<br>recordings are<br>stored in the<br><b>Uploaded</b> sub-<br>folder. Recordings<br>whose upload<br>failed are kept in<br>the <b>Recordings</b><br>folder and retried<br>until they are<br>successfully<br>uploaded.<br><b>Note:</b> This<br>setting is only<br>recommended<br>for debugging,<br>as it can cause<br>disk space to<br>run out<br>quickly. |                                                       |
| clockColor    | Ν         | The color of the time<br>stamp clock. Use HTML<br>color codes.                                                                                                    | 0xffffff (white)                                      |
| clockFormat   | Ν         | The display format for<br>the time stamp clock.<br>See the table later in<br>this section for the<br>valid values.                                                                                                    | %H:%M:%S-%Y-%m-<br>%d %Z (HH:MM:SS-<br>YYYY-MM-DD TZ) |
| clockOpacity  | Ν         | How non-transparent<br>the time stamp clock<br>displays. Valid values:<br>0-255                                                                                                    | 150                                                   |
| clockPosition | Ν         | The position for time<br>stamp clock. Valid<br>values: 0=center,<br>1=left, 2=right, 4=top,<br>8=bottom. You can<br>also use combinations<br>of these values—for<br>example, 6 = top-right.                                                                                                    | 8 (bottom-center)                                     |
| clockSize     | Ν         | The font size for the timestamps written to the screen.<br>Note: This option is available if the timeStamp option is set to true.                                                                                                    | 40                                                    |

| Name                        | Mandatory  | Description                                                                                                    | Default value                   |
|-----------------------------|------------|----------------------------------------------------------------------------------------------------|---------------------------------|
| delayShutdown               | Ν          | The time, in seconds, to<br>delay shutting down<br>the SRS and the<br>system if the<br><b>uploadPolicy</b><br>parameter is set to<br>immediate. This allows<br>all the screen<br>recording files to<br>upload before the<br>shutdown starts. The<br>maximum value is 125<br>seconds (limited by<br>Windows).                                                             | 15                              |
| encodingLevel               | Ν          | The H.264 encoding<br>level restriction. Valid<br>values:<br>10,11,12,13,20,21,22,30<br>For more information,<br>see H.264/MPEG-4 AVC<br>Levels.                                                                                                    | , <b>31</b> ,32,40,41,42,50,51. |
| encodingProfile             | Ν          | The H264 encoding<br>profile. Valid values:<br>baseline, main, high.                                                                                                    | high                            |
| folder                      | Ν          | The folder name where<br>the media is uploaded<br>in the WebDAV server.                                                                                                    | /                               |
| fps                         | Ν          | Frames per second.                                                                                                    | 1                               |
| grayScale                   | Ν          | Indicates whether to<br>record the screen in<br>color or gray scale. Set<br>to true to record in<br>gray scale. Set to<br>false to record in<br>color.                                                                                                    | false                           |
| ignoreCertificateVerificati | onErrors N | Ignores errors that<br>occur during certificate<br>verification for screen<br>recording encryption.<br>This option is used<br>only when certificate<br>verification is enabled<br>by configuring the<br><b>CaPath</b> parameter.<br>Valid values:<br>• true: The errors<br>that occur during<br>certificate<br>verification will be<br>ignored with a<br>warning message | true                            |

| Name               | Mandatory | Description                                                                                                    | Default value                                                                                                    |
|--------------------|-----------|----------------------------------------------------------------------------------------------------|----------------------------------------------------------------------------------------------------|
|                    |           | <ul> <li>being logged.</li> <li>false: The errors<br/>that occur during<br/>certificate<br/>verification will not<br/>be ignored.</li> </ul>                                                                                                    |                                                                                                    |
| isACWEnabled       | Ν         | Indicates whether to<br>record the agent when<br>they are in the After<br>Call Work (ACW) state.<br><b>Note:</b> You must also<br>configure the <b>wrap-up-time</b><br>parameter under the T-<br>Server or Agent Login object.<br>(The Agent Login object is<br>not supported for<br>deployments using SIP<br>Cluster.) For more<br>information, see Agent Login<br>on the Deploying SIP Server<br>for GIR page. | true<br><b>Note:</b> If <b>isACWEnabled</b> is<br>set to any value other than<br>false, then the value is<br>true. |
| keepAspectRatio    | Ν         | Indicates whether to<br>keep the original<br>aspect ratio or stretch<br>the video to fill the<br>screen if the screen<br>resolution is large than<br>the maximum<br>resolution, and the<br>screen is down scaled.                                                                                                    | true                                                                                                    |
| logsToKeep         | Ν         | The number of log files to keep.                                                                                                    | 10                                                                                                    |
| logLevel           | Ν         | The logging level. Set<br>to one of the following:<br>debug, info, warning,<br>error, critical. Only<br>messages with a level<br>set equal to or above<br>the defined level will<br>be logged.                                                                                                    | info                                                                                                    |
| maxDurationMinutes | Ν         | The maximum duration,<br>in minutes, before<br>slicing a screen<br>recording file.                                                                                                    | According to the<br>selected qualityPreset:<br>low-180<br>standard-120<br>high-75                                  |
| maxHeight          | Ν         | The maximum height<br>resolution in pixels.<br>The client will always<br>use the lower<br>resolution defined by                                                                                                    | 1080                                                                                                    |

| Name                    | Mandatory | Description                                                                                                    | Default value |
|-------------------------|-----------|----------------------------------------------------------------------------------------------------|---------------|
|                         |           | either the<br>maxHeight/maxWidth<br>parameters or the<br>resolutionScale<br>parameter.                                                                                                    |               |
| maxLogSize              | Ν         | The maximum size, in MB, of the log file before a new log file is created. The old log file is named with the .1 extension. Set the value to $\theta$ if you do not want to limit the log file size.                                                                                                    | 5             |
| maxWidth                | Ν         | The maximum width<br>resolution in pixels.<br>The client will always<br>use the lower<br>resolution defined by<br>either the<br><b>maxHeight/maxWidth</b><br>parameters or the<br><b>resolutionScale</b><br>parameter.                                                                                                    | 1920          |
| multipleMonitorsEnabled | Ν         | Indicates whether to<br>record on all available<br>monitors. If set to<br>false, the client will<br>record on the primary<br>display monitor only.                                                                                                    | true          |
| qualityPreset           | Ν         | <ul> <li>Defines the desired<br/>bitrate, depending on<br/>the agent's screen<br/>resolution. Valid<br/>Values:</li> <li>low—Emphasis is on<br/>storage capacity,<br/>and text is<br/>readable 90% of<br/>the time. For<br/>example, 120 kbit/s<br/>for 1920 x 1080<br/>resolution with<br/>color.</li> <li>standard—Text<br/>should be readable<br/>100% of the time<br/>with normal use.<br/>For example, 150<br/>kbit/s for 1920 x<br/>1080 resolution<br/>with color.</li> </ul> | standard      |

| Name            | Mandatory | Description                                                                                                    | Default value                 |
|-----------------|-----------|----------------------------------------------------------------------------------------------------|-------------------------------|
|                 |           | <ul> <li>high—Emphasis is<br/>on quality, and text<br/>should be readable<br/>100% even on a<br/>high movement<br/>environment. For<br/>example, 190 kbit/s<br/>for 1920 x 1080<br/>resolution with<br/>color.</li> <li>See the table later in this<br/>section for the full list of<br/>preset examples.</li> </ul>                                                                                                    |                               |
| recordingWhen   | Ν         | An expression from<br>configuration states when<br>screen recording should be<br>taking place for a particular<br>recording client. The format<br>is:<br><b>recordingWhen=</b><br><i>condition1, condition2</i><br>where<br><i>condition1, condition2</i><br>are a set of conditions<br>that must all be true in<br>order for the screen<br>recording to take<br>place. In other words:<br>Screen Recording<br>Active = condition1 &&<br>condition2 &&<br><b>Note:</b> If the state of any of<br>the conditions is unknown<br>(occurs only before first<br>determining agent state, so<br>limited to initial state), then<br>the state of screen recording<br>is unknown. See the table<br>later in this section for the<br>full list of conditions. | 2,<br>2,<br>random_voice(100) |
| resolutionScale | Ν         | Used to scale the<br>screen size. Setting<br>resolutionScale to<br>0.5 will resize the<br>screen resolution in<br>half. Setting it to 1 will<br>do nothing. The client<br>will always use the<br>lower resolution<br>defined by either the<br><b>maxHeigh/maxWidth</b><br>parameters or the<br><b>resolutionScale</b>                                                                                                    | 1                             |

| Name                     | Mandatory | Description                                                                                                    | Default value |
|--------------------------|-----------|----------------------------------------------------------------------------------------------------|---------------|
|                          |           | parameter.                                                                                                    |               |
| rwsFailedRecordingRetryS | leep N    | The time, in minutes, to<br>sleep before retrying<br>recordings that failed<br>to upload.                                                                                                    | 15            |
| rwsRetryBeforeSwitchOve  | r N       | The number of times<br>SRS will attempt to<br>connect to the primary<br>RWS before switching<br>over to RWS in the<br>backup data center<br>and vice versa.                                                                                                    | 1             |
| sleepNoConnection        | Ν         | The maximum time, in<br>minutes, that the client<br>will sleep if there is no<br>connection with the<br>server before<br>attempting to<br>reconnect.                                                                                                    | 1             |
| sleepNoNewVersion        | Ν         | The time, in minutes,<br>that the client updater<br>thread will sleep if a<br>new version is not<br>available.                                                                                                    | 1440(24H)     |
| slowMachine              | Ν         | Indicates whether the<br>Screen Recording<br>Service is installed on<br>a slow machine, so<br>that the extra time is<br>available to save the<br>video files before<br>closing the client.<br><b>Note:</b> slowMachine has been<br>deprecated by<br>vlcCloseTimeout as of<br>8.5.302.14. | false         |
| softwareChecksum         | Ν         | The SHA512 checksum<br>of the latest software<br>setup file.                                                                                                    | Empty         |
| softwareUrl              | Ν         | The URI used to fetch<br>the latest Screen<br>Recording Service<br>software installation<br>package.                                                                                                    | None          |
| softwareVersion          | Ν         | The latest Screen<br>Recording Service<br>software version<br>number.                                                                                                    | Empty         |
| systemMetricTimeout      | Ν         | The timeout duration,<br>in seconds, for reading<br>the system metrics. On                                                                                                    | 5             |

| Name       | Mandatory | Description                                                                                                    | Default value |
|------------|-----------|----------------------------------------------------------------------------------------------------|---------------|
|            |           | a slow machine, set a<br>higher timeout value to<br>avoid timing out from<br>reading the system<br>metrics.                                                                                                    |               |
| timeout    | Ν         | The timeout duration,<br>in seconds, for HTTP<br>requests. This value<br>must be bigger than<br>the cometD Server<br>request timeout.                                                                                                    | 60            |
| timeStamp  | Ν         | Indicates whether a time stamp will be water marked on the video.                                                                                                    | false         |
| updateWhen | Ν         | <ul> <li>Determines when to<br/>run software update<br/>when available.<br/>Available options are:</li> <li>restart - The safest<br/>option in order to<br/>not to loose any<br/>recording. With this<br/>option the upgrade<br/>will be installed<br/>during the next<br/>system restart.</li> <li>logout - Runs<br/>software update<br/>once all agents<br/>have logged out. If<br/>the agent logs in<br/>before the update<br/>is complete, they<br/>risk losing the<br/>screen recording<br/>session. In this<br/>case, the SR<br/>Service (SRS) will<br/>be restarted after<br/>the update is<br/>complete.</li> <li>immediate - Will<br/>shut down SRS and<br/>install the new<br/>version regardless<br/>of the current state<br/>(that is, even if a<br/>recording is taking<br/>place). In this case,<br/>SRS will be</li> </ul> | restart       |

| Name         | Mandatory | Description                                                                                                    | Default value |
|--------------|-----------|----------------------------------------------------------------------------------------------------|---------------|
|              |           | restarted after<br>upgrade is<br>complete.<br>Note:<br>• To receive a new<br>version of the SR<br>Service, you must<br>first log into<br>Workspace Web<br>Edition (WWE). Use<br>the <b>immediate</b><br>option with caution.<br>Since the SR<br>Service is restarted<br>immediately, this<br>may cause screen<br>recordings to be<br>lost and may<br>require the agent<br>to logout and login<br>again to restore the<br>screen recording<br>operation. If<br>possible always use<br>the <b>logout</b> or<br><b>restart</b> option.<br>• If updateWhen is<br>set to <b>restart</b> and<br>the system is<br>restarted before all<br>the SRS installation<br>files are<br>downloaded, the<br>download process<br>continues after the<br>system is restarted.<br>However, the<br>software is updated<br>only during the<br>next system<br>restart. |               |
| uploadPolicy | Ν         | Specifies the screen<br>recording upload<br>policy. If set to window,<br>the screen recording<br>files are uploaded to<br>storage during the<br>times specified by the<br><b>windowStartTime</b><br>and <b>windowEndTime</b><br>parameters. If set to<br>immediate, the files                                                                                                    | immediate     |

| Name            | Mandatory | Description                                                                                                    | Default value                                                                     |
|-----------------|-----------|----------------------------------------------------------------------------------------------------|-----------------------------------------------------------------------------------|
|                 |           | are uploaded<br>immediately; however,<br>after the agent's last<br>call, the Screen<br>Recording Service<br>needs some time to<br>upload the recording to<br>the server before the<br>Agent's desktop shuts<br>down. The amount of<br>time needed depends<br>on the duration of the<br>last call and network<br>speed. Genesys<br>recommends to<br>estimate one minute<br>for every minute of<br>screen recording on a<br>network with 150 kbit/s<br>per second and and<br>upload speed<br>approximate to 20 KB<br>per second. For<br>example, if the last<br>screen recording lasted<br>10 minutes, and the<br>network speed is 300<br>kbit/s (~40KB/s), five<br>minutes is required.<br><b>Note:</b> If the Agent's PC is<br>shutdown before the upload<br>is completed, the recording<br>will be uploaded on next PC<br>start up. |                                                                                   |
| videoBitrate    | Ν         | Encoding bitrate. Use<br>this parameter to<br>override the default<br>bitrate that is<br>calculated based on<br>the resolution and the<br>selected<br><b>qualityPreset</b> value.                                                                                                    | 150 kbit/s for 1920 x<br>1080 resolution<br>(standard preset, color<br>recording) |
| vlcCloseTimeout | Ν         | Sets the amount of<br>time the SR Service<br>will wait, after stopping<br>a screen recording,<br>before closing VLC.<br>This time is required to<br>ensure VLC completes<br>writing the file<br>correctly. This time<br>should not be changed<br>unless the SR Service<br>is running on a very                                                                                                    | 2                                                                                 |

| Name            | Mandatory | Description                                                                                                    | Default value |
|-----------------|-----------|----------------------------------------------------------------------------------------------------|---------------|
|                 |           | slow machine, and the<br>screen recording file is<br>invalid but without an<br>error in the log. If such<br>a scenario occurs,<br>increase the time the<br>SR Service must wait<br>before closing VLC. |               |
| windowEndTime   | Ν         | Specifies the upload<br>end time, in the local<br>time. The format is<br>hh:mm:—for example,<br>23:00. This parameter<br>is mandatory for the<br>Window upload policy.                                 | Empty         |
| windowStartTime | Ν         | Specifies the upload<br>start time, in the local<br>time. The format is<br>hh:mm:—for example,<br>23:00. This parameter<br>is mandatory for the<br>Window upload policy.                               | Empty         |

Video File Size/Compression Optimization Estimate

The following table provides file size estimates according to the selected Quality Preset, FPS and color scheme, given a specific resolution.

| Preset   | Color     | Resolution | Frame Rate | Encoding<br>Level | Average File<br>Size MB/<br>Minute |
|----------|-----------|------------|------------|-------------------|------------------------------------|
| Low      | Color     | 1920×1080  | 1          | High 4.1          | 0.864                              |
| Standard | Color     | 1920×1080  | 1          | High 4.1          | 1.055                              |
| High     | Color     | 1920x1080  | 1          | High 4.1          | 1.37                               |
| Low      | Grayscale | 1920x1080  | 1          | High 4.1          | 0.608                              |
| Standard | Grayscale | 1920x1080  | 1          | High 4.1          | 0.732                              |
| High     | Grayscale | 1920×1080  | 1          | High 4.1          | 0.886                              |

#### **Recording Conditions**

The following table describes the recording conditions for the recordingWhen parameter:

| Condition | Description                                                                                                    |
|-----------|----------------------------------------------------------------------------------------------------|
| off       | A special case. Cannot appear with other conditions. When specified as such, screen recording never occurs for the agent. |

| Condition       | Description                                                                                       |
|-----------------|---------------------------------------------------------------------------------------------------|
| loggedin        | When the agent is logged in                                                                       |
| DNDoff          | When agent sets DND (do not disturb) to off                                                       |
| ready(any)      | True when any media type is set to ready, or list(ready media).count $!= 0$                       |
| ready(abc)      | True when the abc media type is set to ready                                                      |
| ready(abc,xyz)  | A list of media types that are set to ready. Note that ready(abc,xyz) = ready(abc)    ready(xyz). |
| random_voice(%) | Records the agent's screens based on a percentage of the total voice call volume for that agent.  |

Each individual setting's key/value can be overwritten at the agent level by setting the Person object with the Annex of the same section name (**screen-recording-client**).

### **Clock Format Directives**

The follow table lists and describes the values that are available for the clockFormat parameter.

| Directive | Meaning                                            |
|-----------|----------------------------------------------------|
| %a        | Locale's abbreviated weekday name.                 |
| %A        | Locale's full weekday name.                        |
| %b        | Locale's abbreviated month name.                   |
| %B        | Locale's full month name.                          |
| %с        | Locale's appropriate date and time representation. |
| %d        | Day of the month as a decimal number [01,31].      |
| %H        | Hour (24-hour clock) as a decimal number [00,23].  |
| %I        | Hour (12-hour clock) as a decimal number [01,12].  |
| %j        | Day of the year as a decimal number [001,366].     |
| %m        | Month as a decimal number [01,12].                 |
| %M        | Minute as a decimal number [00,59].                |
| %p        | Locale's equivalent of either AM or PM.            |
| %S        | Second as a decimal number [00,61].                |
| %U        | Week number of the year (Sunday as the first day   |

| Directive | Meaning                                                                                                    |
|-----------|----------------------------------------------------------------------------------------------------|
|           | of the week) as a decimal number [00,53]. All<br>days in a new year preceding the first Sunday<br>are considered to be in week 0.                                                     |
| %w        | Weekday as a decimal number [0(Sunday),6].                                                                                                    |
| %W        | Week number of the year (Monday as the first<br>day of the week) as a decimal number [00,53].<br>All days in a new year preceding the first Monday<br>are considered to be in week 0. |
| %х        | Locale's appropriate date representation.                                                                                                    |
| %X        | Locale's appropriate time representation.                                                                                                    |
| %у        | Year without century as a decimal number [00,99].                                                                                                    |
| %Y        | Year with century as a decimal number.                                                                                                    |
| %Z        | Time zone name (no characters if no time zone exists).                                                                                                    |
| %%        | A literal '%' character.                                                                                                    |